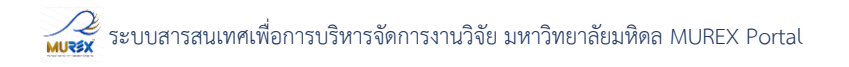

#### <u>ขั้นตอนการแก้ไขปรับปรุงข้อมูล Profile ระบบ MUREX</u>

- 1. ผู้ใช้งานเปิด Internet Browser: Google Chrome หรือ Microsoft Edge
- 2. พิมพ์ URL: https://mahidol.elsevierpure.com/
- ระบบจะเข้าสู่หน้าจอ Login กรอกข้อมูล Username และ password จะพบหน้า Default ตามรูป Username: xxxx.xxx@mahidol.ac.th Password: xxxxxxx

| Pure Mahidol University       | ٩ | Accessibility 👻 | 👤 wanaruk.cha@mahidol.ac.th 👻 | Log out 🏵 |
|-------------------------------|---|-----------------|-------------------------------|-----------|
| Personal 💌 Award management 👻 |   |                 |                               |           |
|                               |   |                 |                               | 🔒 Private |
| Wanaruk Chaimayo              |   |                 |                               |           |
| A My public profile           |   |                 |                               |           |
|                               |   |                 |                               |           |
| / Edit profile                |   |                 |                               |           |
|                               |   |                 |                               |           |
| •                             |   |                 |                               |           |
| U Research outputs (1)        |   |                 |                               |           |
| Conference<br>contribution    |   |                 |                               |           |
| 1                             |   |                 |                               |           |
|                               |   |                 |                               |           |

3. ตรวจสอบข้อมูลความถูกต้องโดยคลิกที่ My public profile หน้าจอจะแสดงรายละเอียดตามรูปด้านล่าง

| Home <b>Profiles</b> Re                | esearch units Research output Datasets Prizes                                                           | Search Q                                |
|----------------------------------------|----------------------------------------------------------------------------------------------------|-----------------------------------------|
|                                        | <b>Wanaruk Chaimayo</b><br>PhD<br>Office of the President, Research Management and Development Division | h-indexh5-index1495Citationsh-index     |
| View Scopus Profile<br>Edit my profile | Email<br>wanaruk.cha@mahidol.ac.th                                                                      | 2011 2021<br>Research activity per year |

Personal profile

#### Personal profile

Dr. Wanaruk Chaimayo, in his role as the Assistant to the Vice President in Research Strategy at Mahidol University, brings a nuanced understanding of materials science and nanotechnology. His research, encompassing superconductivity antimicrohial coatines and hish-pressure material studies has

#### Education/Academic qualification

PhD, Synthesis and high-pressure structural studies of bismuth nanoparticles, University of Edinburgh 15 Sept 2008 → 11 Nov 2012 Award Date: 11 Nov 2012

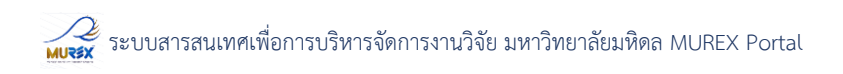

4. เมื่อต้องการแก้ไขปรับปรุงข้อมูลให้คลิกที่เมนู Edit my profile หน้าจอจะแสดงรายละเอียด ดังนี้

| ID: 79635            | Wanaruk Chaimayo<br>Person                                                                                              |                                                                                                    |                                                                                                    |                                                                                                    |                                                       | 0             |
|----------------------|----------------------------------------------------------------------------------------------------|----------------------------------------------------------------------------------------------------|----------------------------------------------------------------------------------------------------|----------------------------------------------------------------------------------------------------|-------------------------------------------------------|---------------|
| Metadata             | Personal identification                                                                                                 | last name *                                                                                                    |                                                                                                    |                                                                                                    |                                                       |               |
| Associated user      | Wanaruk                                                                                                    | Chaimayo                                                                                                    |                                                                                                    |                                                                                                    |                                                       |               |
| ALCONTRACT, AND A    | Nationality                                                                                                    |                                                                                                    |                                                                                                    |                                                                                                    |                                                       |               |
| Pelations            | Name variant                                                                                                    |                                                                                                    |                                                                                                    |                                                                                                    |                                                       |               |
| Fingerprints         | วนวักษ์ ชัยมาไข (Translated na                                                                                          | me                                                                                                    |                                                                                                    |                                                                                                    | Edi                                                   | it Ø          |
| Display              | Add name variant                                                                                                    |                                                                                                    | •                                                                                                    |                                                                                                    |                                                       |               |
| bisping              | Title                                                                                                    |                                                                                                    |                                                                                                    |                                                                                                    |                                                       |               |
| HISTORY AND COMMENTS | PhD Academic degree                                                                                                    |                                                                                                    |                                                                                                    |                                                                                                    | Edit                                                  | it —          |
| History and comments | Add title                                                                                                    |                                                                                                    |                                                                                                    |                                                                                                    |                                                       |               |
|                      | ID                                                                                                    |                                                                                                    |                                                                                                    |                                                                                                    |                                                       |               |
|                      | 55366947200 Scopus Auth                                                                                                 | or ID                                                                                                    |                                                                                                    |                                                                                                    | Edi                                                   | it Ø          |
|                      | Add ID                                                                                                    |                                                                                                    |                                                                                                    |                                                                                                    |                                                       |               |
|                      | Profile photos                                                                                                    |                                                                                                    |                                                                                                    |                                                                                                    |                                                       |               |
|                      | MUREX-Portal-Profil<br>MUREX-Portal-Profile.jpg, 4                                                                      | 6.3 K8, image/jpeg Scanned OK                                                                                                    |                                                                                                    | 5                                                                                                    | how Edit                                              | it —          |
|                      | Add image                                                                                                    |                                                                                                    |                                                                                                    |                                                                                                    |                                                       |               |
|                      | Links                                                                                                    |                                                                                                    |                                                                                                    |                                                                                                    |                                                       |               |
|                      | Add link                                                                                                    |                                                                                                    |                                                                                                    |                                                                                                    |                                                       |               |
|                      |                                                                                                    |                                                                                                    |                                                                                                    |                                                                                                    |                                                       |               |
|                      | Curriculum and research                                                                                                 | description ()                                                                                                    |                                                                                                    |                                                                                                    |                                                       |               |
|                      | Profile information                                                                                                    |                                                                                                    |                                                                                                    |                                                                                                    | _                                                     |               |
|                      | Personal profile                                                                                                    |                                                                                                    |                                                                                                    |                                                                                                    | Edit                                                  | it —          |
|                      | Dr. Wanaruk Chaimay<br>materials science and<br>added depth to these                                                    | b) in his role as the Assistant to the Vice Pre<br>nanotechnology. His research, encompassi<br>scientific areas. His interdisciplinary approa                                                    | isident in Research Strategy at Mahic<br>ng superconductivity, antimicrobial o<br>ach is exemplified by his work in stu                                      | fol University, brings a nuanced understanding<br>coatings, and high-pressure material studies, h<br>dying small molecule interactions with HIV RNA                                                     | of<br>as consister                                    | nay           |
|                      | Dr. Chaimayo's acader<br>scientific inquiry and a<br>tools and data analytir<br>This initiative is aimed<br>innovation. | nic journey is marked by collaborative ende<br>upplication. In his current capacity, he is no<br>is but also harbors a visionary goal. Dr. Cha<br>a t fostering interdisciplinary research, reco | avors and contributions to peer-rev<br>t only focused on enhancing Mahido<br>aimayo is keenly interested in develo<br>ognizing that the integration of artis | iewed publications, reflecting a steadfast comr<br>I University's research strategy through the use<br>ping a platform that bridges the gap between<br>tic perspectives can enrich scientific understan | nitment to<br>of bibliom<br>art and scier<br>ding and | etric<br>nce. |
|                      | By promoting this sym<br>community. His effort<br>recognized for their so                                               | biotic relationship between art and science<br>s are aligned with the objective of elevating<br>cientific merit but also for their interdiscipli                                                 | , Dr. Chaimayo aspires to create new<br>Mahidol University's global research<br>Inary and innovative approach.                                               | v avenues of exploration and dialogue within th<br>a standing, ensuring that its contributions are n                                                                                                    | e academic<br>ot only                                 |               |

#### 5. ผู้ใช้งานสามารถแก้ไขปรับปรุงข้อมูลโดยคลิกที่ เมนู Edit

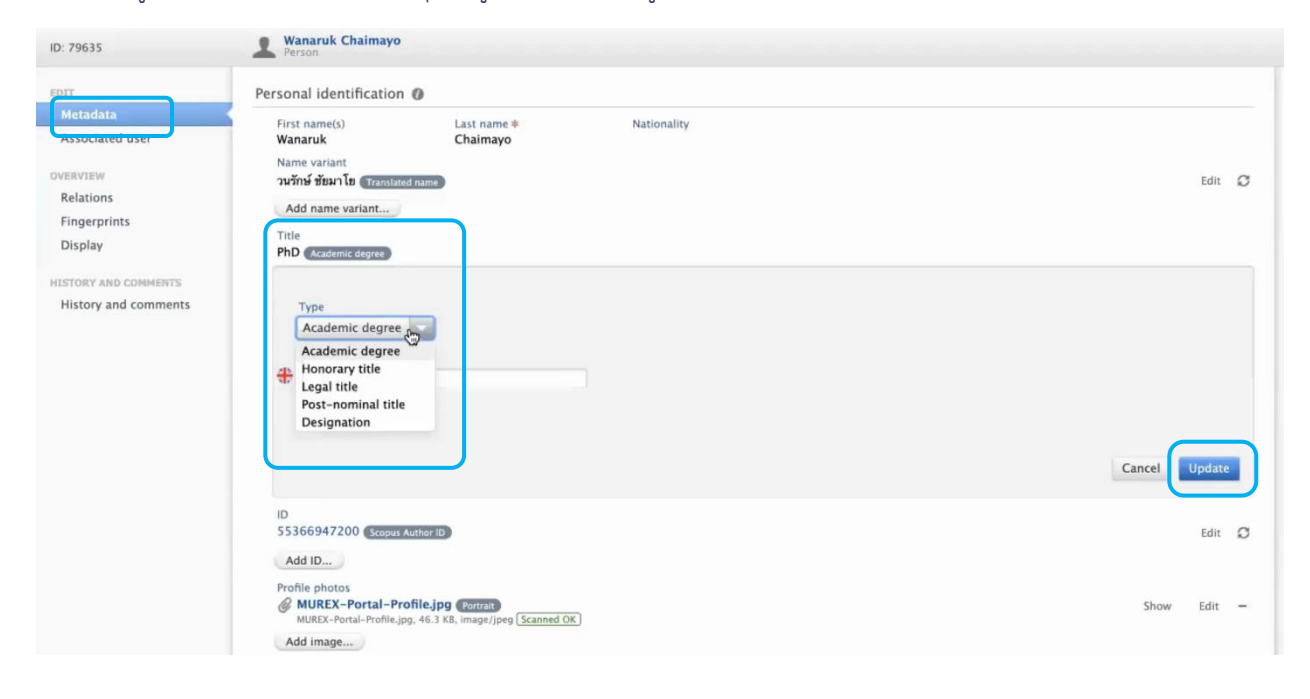

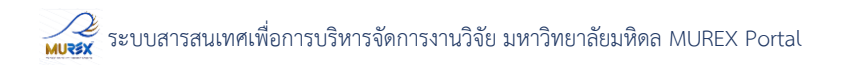

 ในส่วนของการเปลี่ยนรูปภาพ Profile เลือกที่ Profile Photo และเลือก Edit -> Browse -> เลือกรูปที่ต้องการจากนั้นกด Create

| Associated user         | Wanaruk                                                                                       | Chaimayo                                                                                             |                                                                                                    |                                                                                                    |
|-------------------------|-----------------------------------------------------------------------------------------------|----------------------------------------------------------------------------------------------------|----------------------------------------------------------------------------------------------------|----------------------------------------------------------------------------------------------------|
| overview<br>Relations   | Name variant<br>วนรักษ์ ข้อมาโย Granslated<br>Add name variant                                | Filer                                                                                                | Add new image                                                                                                    | Bedit 💭                                                                                                    |
| Fingerprints<br>Display | Title<br>Academic degree                                                                      | ſ                                                                                                    | Drag file or browse your computer.     Maximum files: 1. Max filesize: 1 M8. Accepted file types:     igo. joeg. ano. tymp. aff. | Eat -                                                                                                    |
| History and comments    | ID<br>55366947200 (Scopus A                                                                   | uthor ID Cate                                                                                        | ta<br>Boory<br>category ▼                                                                                                    | Edit O                                                                                                    |
|                         | Add ID<br>Profile photos<br>Links                                                             | Сор                                                                                                  | nyright statement 🕐                                                                                                    |                                                                                                    |
|                         | Add link                                                                                      | Cap                                                                                                  | tion                                                                                                    |                                                                                                    |
|                         | Profile information  Personal profile                                                         | Alt-                                                                                                 | rtext 🕐                                                                                                    | Bát -                                                                                                    |
|                         | Dr. Wanaruk Chaima<br>materials science an<br>added depth to thes<br>Dr. Chaimayo's acad      | ayo, in his role as the<br>nd nanotechnology. H<br>se scientific areas. His<br>demic journey is mark |                                                                                                    | as a nuanced understanding of<br>pressure material studies, has consistently<br>le interactions with HV RNA.<br>. reflecting a steadfast commitment to scientific |
|                         | inquiry and applicat<br>data analytics but al<br>is aimed at fostering<br>By promoting this s | ion. In his current cap<br>lso harbors a visionar<br>g interdisciplinary res                         | Cancel Create                                                                                                    | gy through the use of bibliometric tools and<br>the gap between art and science. This initiative<br>ific understanding and innovation.                            |
|                         | community. His effo<br>for their scientific m                                                 | orts are aligned with the objective                                                                  | ective of elevating Mahidol University's global research standing, ensi<br>disciplinary and innovative approach.                 | uring that its contributions are not only recognized                                                                                                    |

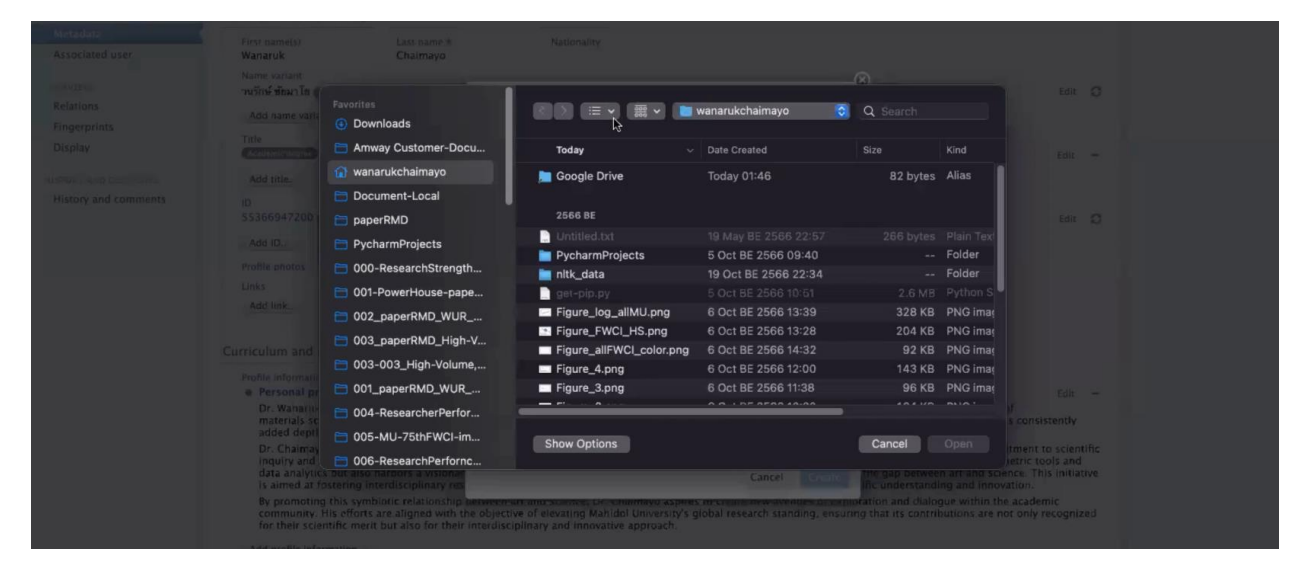

| OVERVIEW<br>Relations<br>Fingerprints                   | Name variant<br>วนรักษ์ ชัยมาโย Transford name<br>Add name variant<br>Title                                                                                                    | Add new image                                                                                                    | Edit: Ø                                                                                                    |
|---------------------------------------------------------|----------------------------------------------------------------------------------------------------|----------------------------------------------------------------------------------------------------|----------------------------------------------------------------------------------------------------|
| Display<br>HISTORY AND COMMENTS<br>History and comments | Acadomic chroner<br>Add trile                                                                                                    | Filename MUREX-Portal-Profile.jpg 46.3 KB, image/jpeg Remove                                                                          | Edit —                                                                                                    |
|                                                         | SS366947200 (Koopus Aurhor To<br>Add ID<br>Profile photos<br>Unks                                                                                                    | Category<br>No category<br>Callery                                                                                                    | Edit O                                                                                                    |
|                                                         | Add link                                                                                                    | A Caption                                                                                                    |                                                                                                    |
|                                                         | Politis information<br>• Personal profile<br>Dr. Wanaruk Chaimayo, in his role as the<br>materials science and nanotechnology. H<br>added depth to these scientific areas. His<br>Dr. Chaimayo's academic journey is mark-<br>inquiry and application. In his current ca<br>data analytics but also harbors a visionar | Alt-text ()                                                                                                    | Edic –<br>pressure material studies, has consistently<br>in interactions with HIV RNA.<br>reflecting a studiast commitment to scientific<br>vy through the use of bibliometric tools and<br>be gap between at and science. This initiative |
|                                                         | is almed at fostering interdisciplinary res<br>By promoting this symbiotic relationship<br>community. His efforts are aligned with th<br>for their scientific merit but also for their                                                                                                    | Cance Create<br>e objective of elevating Mahidol University's global research structure<br>interdisciplinary and innovative approach. | to understanding and innovation.<br>tion and dialogue within the academic<br>that its contributions are not only recognized                                                                                                    |

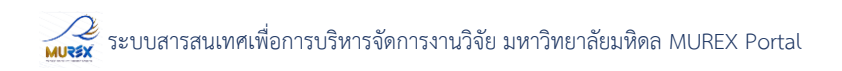

7. ผู้ใช้งานสามารถแก้ไขข้อมูลลที่เกี่ยวกับรายละเอียด Curriculum and research description -> Edit

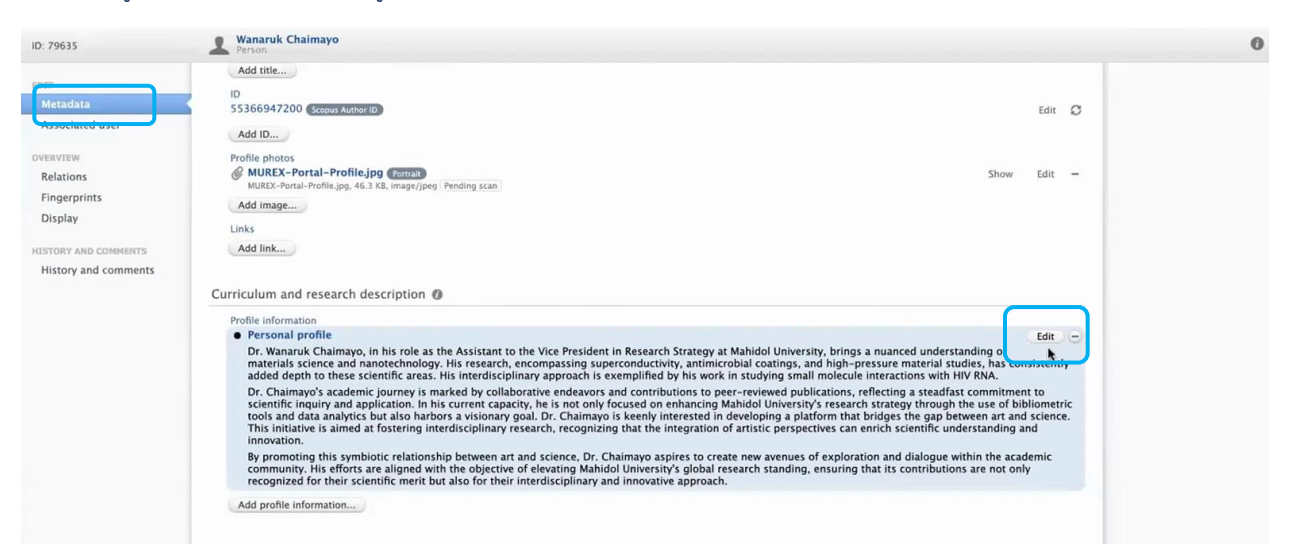

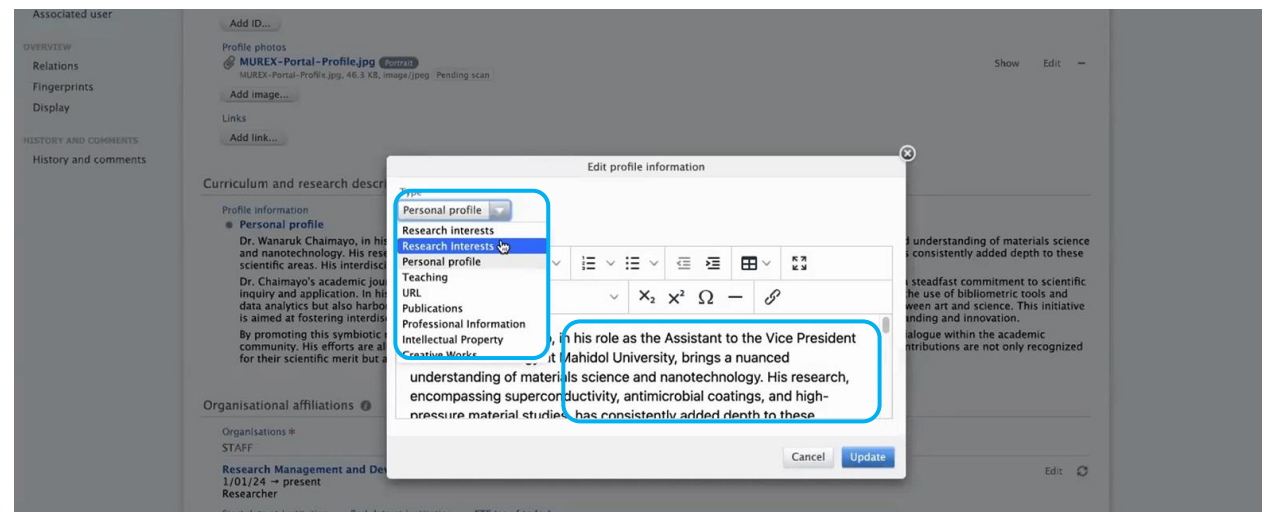

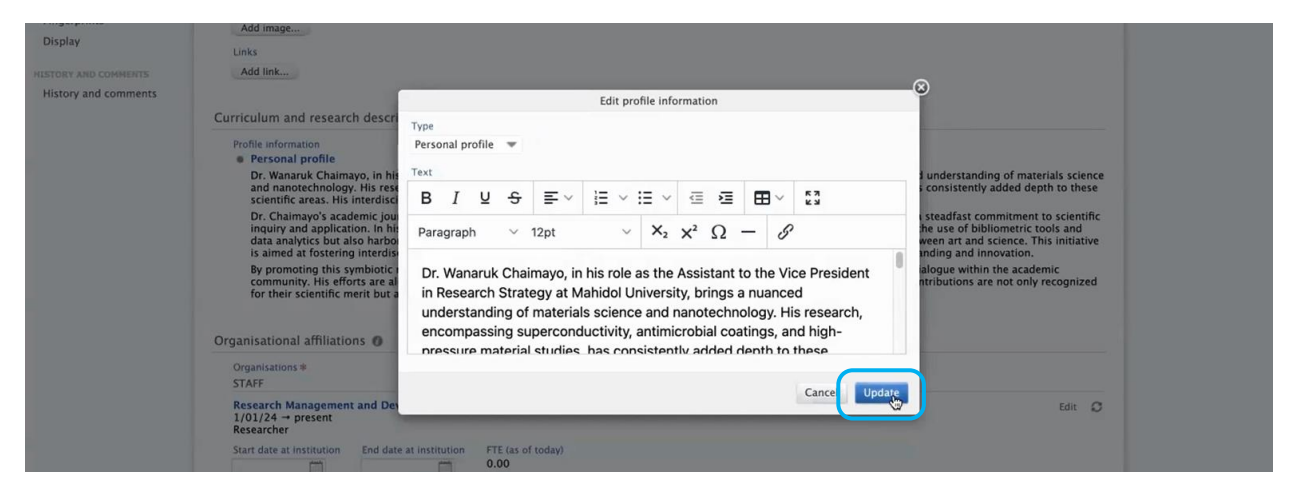

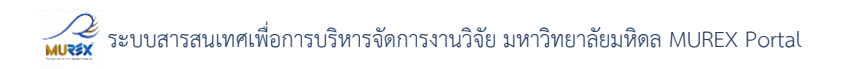

#### 8. ตรวจสอบข้อมูล Organizational affiliations หากต้องการแก้ไขข้อมูลให้กดเลือกที่ Edit

| DIT<br>Metadata<br>Associated user<br>overview<br>Relations<br>Fingerprints<br>Display<br>HISTORY AND COMMENTS<br>History and comments | Personal profile     Ecit     Personal profile     Ecit     Personal profile     Charamack chainayo, in his role as the Assistant to the Vice President in Research Strategy at Mahidol University, brings a nuanced understanding of materials science and nanotechnology. His research, encompassing superconductivity, antimicing small molecule interactions with HV RNA.     Dr. Chaimayo's academic journey is marked by collaborative endeavors and contributions to pre-reviewed publications, reflecting a steadfast commitment to science and apolication. In his current capacity, he is not only focused on enhancing Mahidol University's research strategy through the use of bibliometric tools and data analytics but also harbors a visionary goal. Dr. Chaimayo is keenly interested in developing a platatorm that bridges the gap between art and science. This initiative is aimed at fostering interdisciplinary research, recognizing that the integration of artistic perspectives can enrich scientific understanding of understanding and innovation.     By romoting this symbiotic relationship between art and science, Dr. Chaimayo aspires to create new avenues of exploration and dialogue within the academic community. His efforts are aligned with the objective of elevating Mahidol University's global research standing, ensuring that its contributions are not only componing this symbiotic relationship between art and science, Dr. Chaimayo aspires to create new avenues of exploration and dialogue within the academic community. His efforts are aligned with the objective of elevating Mahidol University's global research standing, ensuring that its contributions are not only compared on acoustic dor their interdisciplinary and innovative approach.      Organisational affiliations     Organisational affiliations                                                                                                    |  |
|----------------------------------------------------------------------------------------------------|----------------------------------------------------------------------------------------------------|--|
|                                                                                                    | Start     Research     Management and Development Division     Edit     Image: Comparison of the comparison of the compar |  |
|                                                                                                    | External positions Add External Position Education/Qualification PhD, Bismuth Synthesis, The University of Edinburgh Award Date: 15 Feb 2024 Add education/academic qualification                                                                                                    |  |

#### 9. ตรวจสอบข้อมูล Position Outside of the institution หากต้องการเพิ่มข้อมูลกด Add External position

| Metadata                        | By promoting this symbiotic relationship between art and science, Dr. Chaimayo aspires to create new avenues of exploration and dialogue within the academic community. His efforts are aligned with the objective of elevating Mahidol University's global research standing, ensuring that its contributions are not only recognized for their scientific merit but also for their interdisciplinary and innovative approach.<br>Add profile information |  |
|---------------------------------|----------------------------------------------------------------------------------------------------|--|
| OVERVIEW<br>Relations           | Organisational affiliations 🕖                                                                                                    |  |
| Fingerprints                    | Organisations #<br>STAFF                                                                                                    |  |
| Display<br>HISTORY AND COMMENTS | Research Management and Development Division<br>1/01/24 -> present<br>Researcher                                                                                                    |  |
| History and comments            | Start date at institution End date at institution FTE (as of today) 0.0 Example: 21/10/2002 Example: 21/10/2002                                                                                                    |  |
|                                 | Positions outside of the institution                                                                                                    |  |
|                                 | External positions<br>Add External Agition                                                                                                    |  |

10. ตรวจสอบข้อมูล Education หากต้องการเพิ่มข้อมูลกด Add Education กรอกข้อมูลวุฒิการศึกษา วันที่และสถานที่ที่จบการศึกษา จากนั้นกด Create

| Metadata<br>Associated user | External positions Add External Position                                                  |        |                                                       |
|-----------------------------|-------------------------------------------------------------------------------------------|--------|-------------------------------------------------------|
| overview<br>Relations       | Education/Qualification                                                                   |        | Add academic qualifications and previous employments. |
| Display                     | Award Date: 15 Fe Dz024<br>Add education/academic qualification                           | Edit — |                                                       |
| History and comments        | Keywords  KEYWORDS  CScience - OC Physics                                                 |        |                                                       |
|                             | Free keywords:     nanomaterials     synthesis     binding interaction       Add keywords |        |                                                       |

# ระบบสารสนเทศเพื่อการบริหารจัดการงานวิจัย มหาวิทยาลัยมหิดล MUREX Portal

| OVERVIEW                                                                                         | Education/Qualification                                                                                                    |                                                                                     |
|--------------------------------------------------------------------------------------------------|----------------------------------------------------------------------------------------------------|-------------------------------------------------------------------------------------|
| Relations<br>Fingerprints<br>Display                                                             | Education/Academic qualification<br>PhD, Bismuth Synthesis , The University o<br>Award Date: 15 Feb 2024                                                                                           | Add education/academic qualification                                                |
| HISTORY AND COMMENTS                                                                             | Keywords 0                                                                                                    | No value                                                                            |
| History and comments                                                                             | KEYWORDS<br>Q Science - QC Physics<br>Free keywords: - nanomaterials<br>Add keywords<br>SUSTAINABLE DEVELOPMENT COALS<br>O SDG 3 - Good Health and Well-being<br>Add Sustainable Development Coals | Qualification No value Bachelor PhD Companiestion Companiestion Start Date End Date |
|                                                                                                  | Visibility  Visibility Visibility Public - No restriction External sources                                                                                                    | Vear Month Day Vear Month Day Cancel Create                                         |
|                                                                                                  | Import ID                                                                                                    |                                                                                     |
| EVERVIEW<br>Relations<br>Fingerprints<br>Display<br>HISTORY AND COMMENTS<br>History and comments | Education/Qualification  Education/Academic qualification PhD, Bismuth Synthesis, The University of Award Date: 15 Feb 2024 Keywords Keywords Comparison Keywords Free Keywords: appointerial      | Add education/academic qualification                                                |

 Image: Second state state
 Image: Second state
 Image: Second state
 Image: Second state
 Image: Second state
 Image: Second state
 Image: Second state
 Image: Second state
 Image: Second state
 Image: Second state
 Image: Second state
 Image: Second state
 Image: Second state
 Image: Second state
 Image: Second state
 Image: Second state
 Image: Second state
 Image: Second state
 Image: Second state
 Image: Second state
 Image: Second state
 Image: Second state
 Image: Second state
 Image: Second state
 Image: Second state
 Image: Second state
 Image: Second state
 Image: Second state
 Image: Second state
 Image: Second state
 Image: Second state
 Image: Second state
 Image: Second state
 Image: Second state
 Image: Second state
 Image: Second state
 Image: Second state
 Image: Second state
 Image: Second state
 Image: Second state
 Image: Second state
 Image: Second state
 Image: Second state
 Image: Second state
 Image: Second state
 Image: Second state
 Image: Second state
 Image: Second state
 Image: Second state
 Image: Second state
 Image: Second state
 Image: Second state
 Image: Second state
 Image: Second state
 Image: Second state

ind Date

Cance

## 11. สามารถเพิ่ม Keywords โดยคลิกที่ Add keywords

Add keywords...

Visibility 0 Visibility Public – No restriction

External sources 0

SUSTAINABLE DEVELOPMENT GOALS

SDG 3 - Good Health and We

Project Title

Award Date

Example: 21/10) Organisation

Add organisa

Start Date Year

1

| ID: 79635                                        | Wanaruk Chaimayo                                                                                                    | 0 |
|--------------------------------------------------|----------------------------------------------------------------------------------------------------|---|
| Metadata                                         | External positions Add External Position                                                                                                    |   |
| overview<br>Relations<br>Fingerprints<br>Display | Education/Academic qualification Education/Academic qualification PhD, Bismuth Synthesis, The University of Edinburgh Award Date: 15 Feb 2024 Add education/academic qualification Edit =                                                                                                    |   |
| HISTORY AND COMMENTS<br>History and comments     | Keywords  KEYWORDS                                                                                                    |   |
|                                                  | SDC 3 - Good Health and Well-being Add Sustainable Development Goals   Visibility  Visibility Visibility V |   |

# 🖉 ระบบสารสนเทศเพื่อการบริหารจัดการงานวิจัย มหาวิทยาลัยมหิดล MUREX Portal

Public - No restriction

External sources O

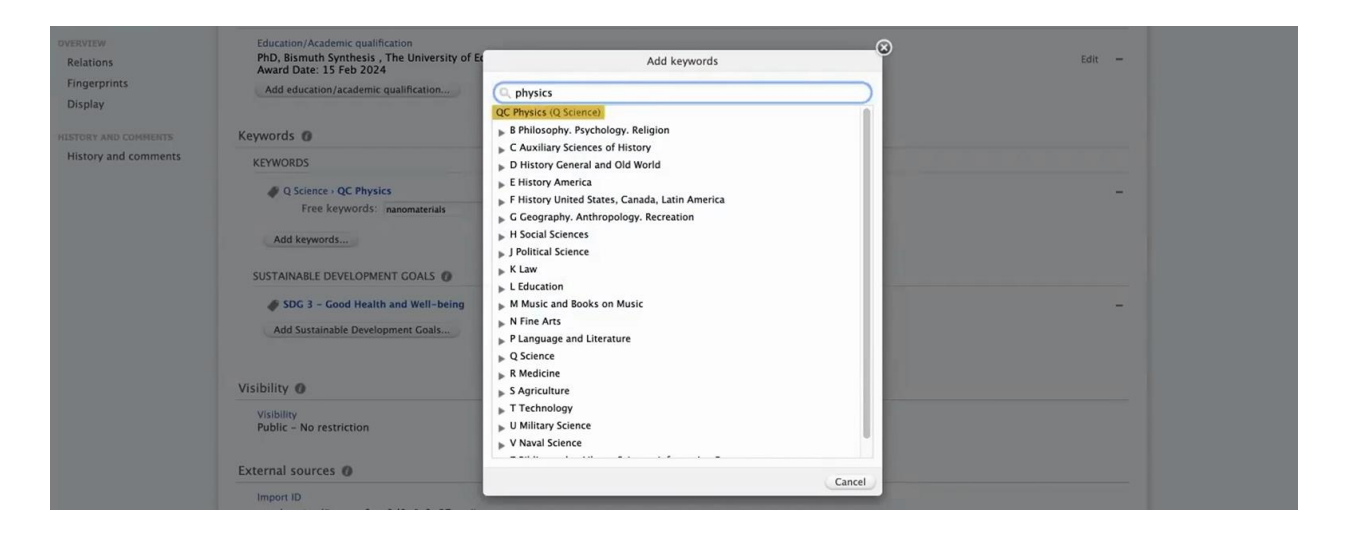

## 12. สามารถเพิ่มข้อมูล SDG ให้คลิกที่ Add sustainable Development Goals.. จากนั้นเลือกข้อมูลตาม List

| EDTT                 | Education/Qualification @                                                                                   |                                                                                                    |        |
|----------------------|----------------------------------------------------------------------------------------------------|----------------------------------------------------------------------------------------------------|--------|
| Metadata             | Education/Academic qualification<br>PhD, Bismuth Synthesis , The University of E<br>Award Date: 15 Feb 2024 | dinburgh                                                                                                    | Edit — |
| OVERVIEW             | Add education/academic qualification                                                                        |                                                                                                    |        |
| Relations            |                                                                                                    |                                                                                                    |        |
| Fingerprints         | Keywords @                                                                                                  |                                                                                                    |        |
| Display              | KENNOBDE                                                                                                    |                                                                                                    |        |
| HISTORY AND COMMENTS | KETWORDS                                                                                                    |                                                                                                    |        |
| History and comments | Q Science > QC Physics                                                                                      |                                                                                                    | + -    |
|                      | Free keywords: nanomaterials                                                                                | synthesis binding interaction                                                                               |        |
|                      | Q Science > QC Physics                                                                                      |                                                                                                    | + -    |
|                      | Free keywords:                                                                                              |                                                                                                    |        |
|                      | Add keywords                                                                                                |                                                                                                    |        |
|                      |                                                                                                    |                                                                                                    |        |
|                      | SUSTAINABLE DEVELOPMENT GOALS                                                                               |                                                                                                    |        |
|                      | SDG 3 - Good Health and Well-being                                                                          |                                                                                                    | -      |
|                      | Add Chileshie Development Cools                                                                             |                                                                                                    |        |
|                      | Add Statamable Development doals                                                                            |                                                                                                    |        |
|                      |                                                                                                    |                                                                                                    |        |
|                      |                                                                                                    |                                                                                                    |        |
| DVERVIEW             | Add education/academic gualification                                                                        |                                                                                                    |        |
| Relations            |                                                                                                    |                                                                                                    |        |
| Fingerprints         | Kowords D                                                                                                   | Add Sustainable Development Goals                                                                           |        |
| Display              | Keywords @                                                                                                  |                                                                                                    |        |
|                      | KEYWORDS                                                                                                    |                                                                                                    |        |
| HISTORY AND COMMENTS | Q Science - QC Physics                                                                                      | * SDG 1 - No Poverty                                                                                        | + -    |
| History and comments | Free keywords: nanomaterials                                                                                | SDG 2 - Zero Hunger     SDG 3 - Cood Health and Well-heing                                                  |        |
|                      | Q Science > QC Physics                                                                                      | SDG 5 - Good Health and Wein-Being     SDG 4 - Quality Education                                            | + -    |
|                      | Free keywords:                                                                                              | SDG 5 - Gender Equality                                                                                     |        |
|                      |                                                                                                    | * SDG 6 - Clean Water and Sanitation                                                                        |        |
|                      | Add keywords                                                                                                | SDG 7 - Affordable and Clean Energy                                                                         |        |
|                      | SUSTAINADLE DEVELOPMENT COALS                                                                               | SDG 8 - Decent Work and Economic Growth     SDG 0 - Industry Industry Industry                              |        |
|                      | SUSTAINABLE DEVELOPMENT GOALS                                                                               | <ul> <li>SDG 9 – Industry, innovation, and intrastructure</li> <li>SDG 10 – Reduced Inequalities</li> </ul> |        |
|                      | SDG 3 - Good Health and Well-being                                                                          | SDG 11 – Sustainable Cities and Communities                                                                 | -      |
|                      | Add Sustainable Development Goals                                                                           | SDG 12 - Responsible Consumption and Production                                                             |        |
|                      |                                                                                                    | SDG 13 - Climate Action                                                                                     |        |
|                      |                                                                                                    | SDG 14 - Life Below Water                                                                                   |        |
|                      | Visibility 🕐                                                                                                | SDG 15 - Life on Land                                                                                       |        |
|                      | Visibility                                                                                                  | SDG 16 - Peace, Justice and Strong Institutions     SDG 17 - Peace, Justice and Strong Institutions         |        |
|                      |                                                                                                    | = SDG 17 - Partnerships for the Goals                                                                       |        |

Cancel

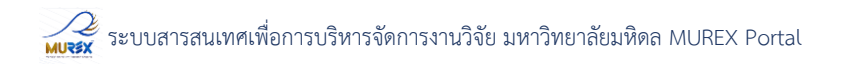

13. สามารถคลิกดูข้อมูล Associated user ได้

| User 🕐                                                            |                                                                                                    |
|-------------------------------------------------------------------|----------------------------------------------------------------------------------------------------|
| This person is associated with the user wanaruk.cha@mahidol.ac.th |                                                                                                    |
| Roles and rights                                                  |                                                                                                    |
| No roles associated                                               |                                                                                                    |
|                                                                   |                                                                                                    |
|                                                                   |                                                                                                    |
|                                                                   |                                                                                                    |
|                                                                   |                                                                                                    |
|                                                                   |                                                                                                    |
|                                                                   |                                                                                                    |
|                                                                   |                                                                                                    |
|                                                                   |                                                                                                    |
|                                                                   |                                                                                                    |
|                                                                   |                                                                                                    |
|                                                                   |                                                                                                    |
|                                                                   |                                                                                                    |
|                                                                   |                                                                                                    |
|                                                                   | User C<br>This person is associated with the user wanaruk.cha@mahidol.ac.th<br>Roles and rights<br>No roles associated |

## 14. สามารถคลิกดูข้อมูล Relation ได้

| EDIT<br>Metadata<br>Associated user | Overview                                                                                                    |  |
|-------------------------------------|----------------------------------------------------------------------------------------------------|--|
| Relations                           | My research output (2) Antimicrobial silver-hydroxyapatite composite coatings through two-stage electrochemical synthesis Fu, C., TAng, X., Savino, K., Gabys, P., Gao, Y., Chaimayo, W., Miller, B. L. & Yates, M. Z., 15 Sept 2016, In: Surface and Coatings Technology. 301, p. 13–19 7 p. Research output: Contribution to journal 3 Article > peer-review                                                                                                    |  |
| Display                             | Examining small molecule – HIV RNA interactions using arrayed imaging reflectometry<br>Chaimayo, W. & Miller, B. L., 2015, Frontiers in Biological Detection: From Nanosensors to Systems VII. Cunningham, B. T., Miller, B. L. & Fauchet, P. M. (eds.). SPIE,<br>931006. (Progress in Biomedical Optics and Imaging – Proceedings of SPIE; vol. 9310).<br>Research output: Chapter In Book/Report/Conference proceedings - Conference contribution - peer-review |  |
| History and comments                |                                                                                                    |  |
|                                     |                                                                                                    |  |

## 15. สามารถคลิกดูข้อมูล Fingerprints โดยสามารถตั้งค่าให้ซ่อนหรือแสดงข้อมูลได้

| 35             | Wanaruk Chaimayo<br>Person   |                   |                          |                |                    |         |
|----------------|------------------------------|-------------------|--------------------------|----------------|--------------------|---------|
| fara           | Fingerprints                 |                   |                          |                |                    |         |
| ciated user    | Biochemistry, Genetics and I | Molecular Biology | (Biochem_Genetics_MolBio | )              |                    | On      |
| EW             | Sort by: Rank A-Z            |                   |                          |                |                    |         |
| rprints        | INCLUDED CONCEPTS            |                   |                          |                |                    |         |
| ау             | O RNA Virus O Small          | Molecule          | RNA Binding MBNL1        |                |                    |         |
| Y AND COMMENTS | Engineering (Engineering)    |                   |                          |                |                    | On      |
| ,              | Sort by: Rank A-Z            |                   |                          |                |                    |         |
|                | INCLUDED CONCEPTS            |                   |                          |                |                    |         |
|                | O Systems Performance        | O Flow Cell       | O Specific Sequence      | O Large Number | O High Sensitivity |         |
|                | Neuroscience (Neuro)         |                   |                          |                |                    | Dr. Off |

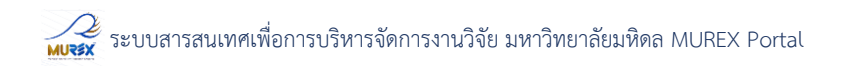

พร้อมทั้งสามารถใช้เมาท์คลิกเพื่อดูเปอร์เซ็นต์ของ Fingerprints ในแต่ละด้านได้ด้วย

| ID: 79635                                    | Person                                         |                                                      |    |
|----------------------------------------------|------------------------------------------------|------------------------------------------------------|----|
| EDIT                                         | Fingerprints                                   |                                                      |    |
| Associated user                              | Biochemistry, Genetics and Molecular Biology ( | (Biochem_Genetics_MolBio)                            | On |
| OVERVIEW                                     | Sort by: Rank A-Z                              |                                                      |    |
| Relations<br>Fingerprints                    | INCLUDED CONCEPTS                              |                                                      |    |
| Dieplay                                      | Small Molecule ORNA Virus                      | RNA Binding MBNL1                                    |    |
| HISTORY AND COMMENTS<br>History and comments | Engineering (Engineering)                      |                                                      | On |
|                                              | Sort by: Rank A-Z                              |                                                      |    |
|                                              | INCLUDED CONCEPTS                              |                                                      |    |
|                                              | O Large Number ⊗<br>Weight: 100%               | O Systems Performance O Flow Cell O High Sensitivity |    |
|                                              | Domain: Engineering                            |                                                      |    |

#### 16. สามารถตรวจสอบข้อมูล Display ก่อนที่จะให้ข้อมูล Public ได้

| EDIT                            | Overview System info                                                                                                    |
|---------------------------------|----------------------------------------------------------------------------------------------------|
| Metadata                        |                                                                                                    |
| Associated user                 | Wanaruk Chaimayo                                                                                                    |
|                                 | วนรักษ์ ข้ยมาโย                                                                                                    |
| OVERVIEW                        | Personal profile                                                                                                    |
| Relations                       | Dr. Wanaruk Chaimayo, in his role as the Assistant to the Vice President in Research Strategy at Mahidol University, brings a nuanced understanding of materials science and<br>nanotechnology. His research, encompassing superconductivity, antimicrobial coatings, and high-pressure material studies, has consistently added depth to these scientific<br>areas. His interdisciplinary approach is exemplified by his work in studying small molecule interactions with HV RNA.                                                                                                    |
| Display<br>HISTORY AND COMMENTS | Dr. Chaimayo's academic journey is marked by collaborative endeavors and contributions to peer-reviewed publications, reflecting a steadfast commitment to scientific<br>Jinquiry and application. In his current capacity, he is not only focused on enhancing Mahidol University's research restrategy through the use of bibliometric tools and data<br>analytics but also harbors a visionary goal. Dr. Chaimayo is keenly interested in developing a platform that bridges the gap between art and science. This initiative is aimed<br>at fostering interdisciplinary research, recognizing that the integration of artistic perspectives can enrich scientific understanding and innovation. |
| History and comments            | By promoting this symbiotic relationship between art and science, Dr. Chairnayo aspires to create new avenues of exploration and dialogue within the academic community.<br>His efforts are aligned with the objective of elevating Mahidol University's global research standing, ensuring that its contributions are not only recognized for their scientific<br>merit but also for their interdisciplinary and innovative approach.                                                                                                    |
|                                 | Organisations<br>Research Management and Development Division<br>1/01/24 -> present<br>Researcher                                                                                                    |
|                                 | Education/Academic qualification<br>PhD, Bismuth Synthesis , The University of Edinburgh<br>Award Date: 13 F6b 2024                                                                                                    |

17. สามารถดูประวัติการแก้ไขข้อมูลได้ที่เมนู History and comments เมื่อตรวจสอบข้อมูลถูกต้อง ครบถ้วนแล้ว กด Save เป็นอันเสร็จสิ้น

| Relations                 | History                                                                                               |                     |
|---------------------------|----------------------------------------------------------------------------------------------------|---------------------|
| Fingerprints              | Wanaruk Chaimayo                                                                                      | 2 Feb 2024 13:46:01 |
| Display                   | Modified Education/Academic qualification, Profile photos, Keyword groups, Title, Profile information |                     |
|                           | root                                                                                                  | 2 Feb 2024 12:31:56 |
| History and community     | Modified User                                                                                         | 2 5 4 2024 12 21 54 |
| History and comments      | Created                                                                                               | 2 FED 2024 12:31:34 |
|                           |                                                                                                    |                     |
|                           |                                                                                                    |                     |
|                           |                                                                                                    |                     |
|                           | Long-term preservation                                                                                |                     |
|                           | Metadata                                                                                              |                     |
|                           | Store name Store ID Status                                                                            |                     |
|                           | Pure_S3_Store Stored (2 Feb 2024 13:50)                                                               |                     |
|                           |                                                                                                    |                     |
|                           | MUREX-Portal-Profile.jpg (Portrait)<br>MUREX-Portal-Profile.jpg, 46.3 KB, image/jpg   Pending scan    |                     |
|                           | Content has not been stored in long-term preservation                                                 |                     |
|                           |                                                                                                    |                     |
|                           |                                                                                                    |                     |
|                           |                                                                                                    |                     |
|                           |                                                                                                    |                     |
|                           |                                                                                                    |                     |
|                           |                                                                                                    |                     |
|                           |                                                                                                    |                     |
|                           |                                                                                                    |                     |
|                           |                                                                                                    |                     |
|                           |                                                                                                    |                     |
|                           |                                                                                                    |                     |
| Last saved: 2/02/24 13:46 | Save                                                                                                  |                     |